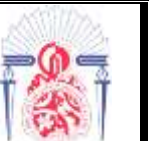

## LISTE DES COMPOSANTS ET APPAREILS DE BASE A CONNAITRE A L'ISSUE DU TP

Vous trouverez dans le tableau suivant l'ensemble des composants électroniques utilisés dans ce TP. On rappelle que l'utilisation des « **Mots clés** » accélère la recherche des composants dans la boîte de dialogue «**Pick Devices**» de Proteus Cochez la case **identique sur tous les mots** si vous saisissez le nom complet du composant dans « Mots clés » :

| Nom réel du composant                                         | Nom exact du composant (colonne Device<br>dans la catégorie) à saisir dans <b>Mots clés</b> | Catégorie contenant le<br>composant |  |  |  |
|---------------------------------------------------------------|---------------------------------------------------------------------------------------------|-------------------------------------|--|--|--|
| Une batterie d'accumulateur<br>composée de plusieurs cellules | BATTERY                                                                                     | Miscellaneous                       |  |  |  |
| Une pile (composée d'une<br>seule <b>cell</b> ule)            | CELL                                                                                        | Miscellaneous                       |  |  |  |
| Une résistance                                                | RES                                                                                         | Resistors                           |  |  |  |
| Un potentiomètre                                              | POT-LIN                                                                                     | Resistors                           |  |  |  |
| Une LED rouge                                                 | Une LED rouge LED-RED                                                                       |                                     |  |  |  |
| Une LED jaune                                                 | LED-YELLOW                                                                                  | Optoelectronics                     |  |  |  |
| Une LED verte                                                 | LED-GREEN                                                                                   | Optoelectronics                     |  |  |  |
| Une LED bleue                                                 | LED-BLUE                                                                                    | Optoelectronics                     |  |  |  |
| Une ampoule                                                   | LAMP                                                                                        | Optoelectronics                     |  |  |  |
| Un bouton poussoir                                            | bouton poussoir BUTTON                                                                      |                                     |  |  |  |
| Un interrupteur simple                                        | SWITCH                                                                                      | Switches & Relays                   |  |  |  |
| Un interrupteur va-et-vient                                   | SW-SPDT                                                                                     | Switches & Relays                   |  |  |  |
| Un interrupteur 3 positions                                   | SW-ROT-3                                                                                    | Switches & Relays                   |  |  |  |
| Capteur de présence interactif                                | TOUCHPAD                                                                                    | Miscellaneous                       |  |  |  |
| Une torche interactive et un<br>capteur de lumière (LDR)      | TORCH_LDR                                                                                   | Miscellaneous                       |  |  |  |
| Un comparateur de tension                                     | OPAMP                                                                                       | Operational Amplifiers              |  |  |  |

Vous trouverez dans le tableau suivant les trois appareils de mesure de base et le générateur de tension variable (GBF = Générateur Basse Fréquence = générateur de signal) à connaître sous Proteus. Tous ces appareils de mesure se trouvent dans le **« Mode instruments virtuels »** accessible par le bouton du même nom dans Proteus :

| Nom réel de l'appareil                  | Nom exact dans le Mode instruments virtuels |
|-----------------------------------------|---------------------------------------------|
| Un voltmètre                            | DC VOLTMETER                                |
| Un ampèremètre                          | DC AMMETER                                  |
| Un oscilloscope                         | OSCILLOSCOPE                                |
| Un générateur de tension variable (GBF) | SIGNAL GENERATOR                            |

> Le préfixe DC indique que l'appareil est fait pour mesurer du courant continu ;

> Le préfixe AC indique que l'appareil est fait pour mesurer du courant alternatif ;

L'ampèremètre possède 3 calibres (microampère, milliampère et ampère) qu'il faut choisir consciemment afin d'obtenir une précision maximale dans la mesure : le choix du calibre n'est pas automatique

#### UTILISATION DES INTERRUPTEURS, DES AMPOULES ET DES LED

#### TRAVAIL Nº1 :

> Ouvrez le logiciel de simulation ISIS de Proteus. Il est disponible dans le menu :

#### **Démarrer** $\rightarrow$ **Tous les programmes** $\rightarrow$ **Proteus 7 Professional**

Agrandissez sa fenêtre à tout l'écran. Ouvrez la boîte de dialogue **Pick Devices** permettant d'ajouter de nouveaux composant à votre projet : pour cela appuyez simplement sur la touche P du clavier.

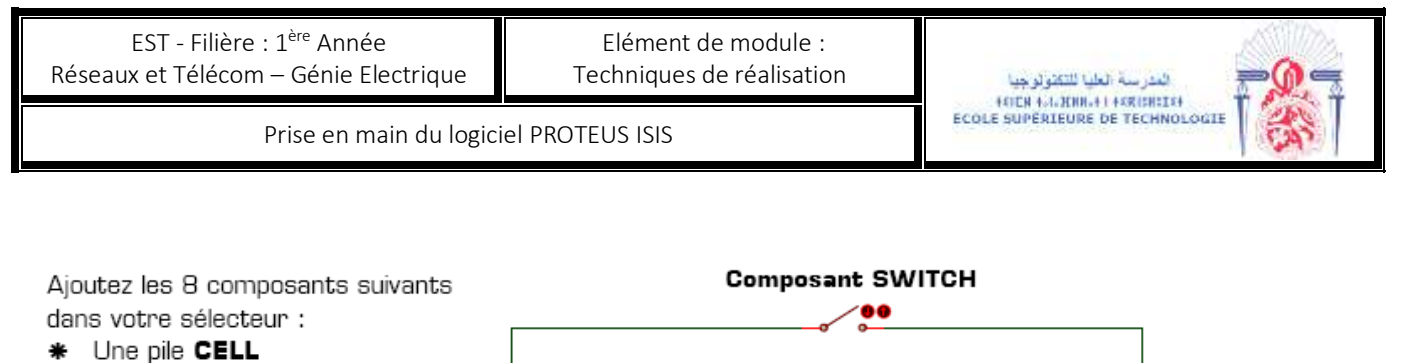

- \* Un interrupteur SWITCH
- \* Un interrupteur SW-SPDT
- \* Un interrupteur SW-ROT-3
- \* Un bouton poussoir BUTTON
- Une ampoule LAMP
- \* Une LED rouge LED-RED
- Une résistance RES
- Composant CELL BAT1 12V Montage 1
- Réaliser le Montage 1 ci-dessus utilisant une pile CELL configurée à 12V, un interrupteur SWITCH et une ampoule de 12V LAMP puis lancez la simulation en appuyant sur le bouton Jouer disponible en bas à gauche de l'écran. Cliquez sur l'interrupteur et observez l'état de l'ampoule. Remarque : le bouton Arrêt disponible en bas à gauche de l'écran permet d'arrêter la simulation afin de pouvoir modifier le schéma.

#### TRAVAIL N°2 :

Arrêtez la simulation puis modifiez votre montage afin de réaliser le Montage 2 utilisant un interrupteur SW-SPDT et une seconde ampoule LAMP :

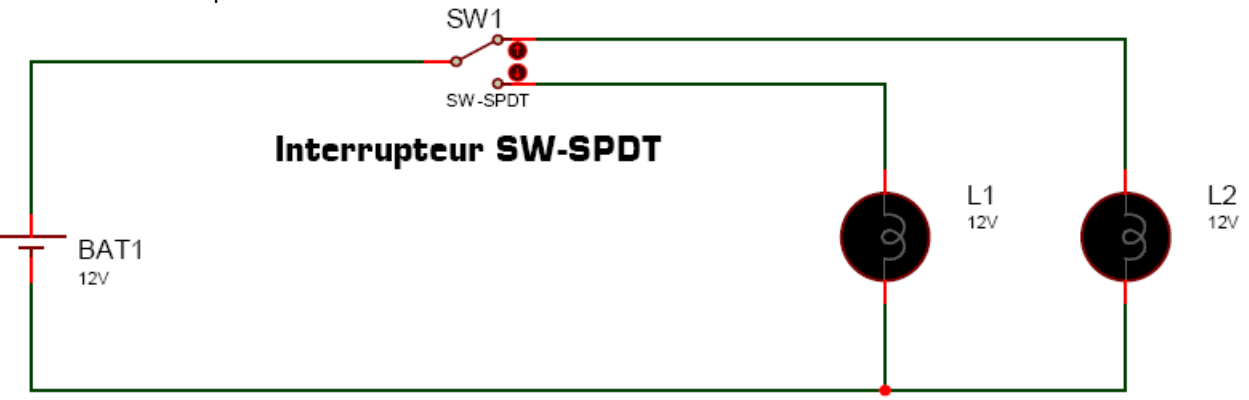

Montage 2

Arrêtez la simulation puis modifiez votre montage afin de réaliser le Montage 4 utilisant deux interrupteurs SWITCH, une LED rouge LED-RED et une résistance RES de 470 W :

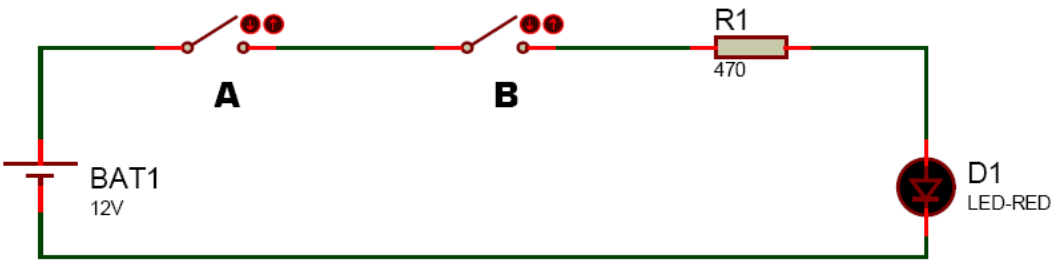

Montage 4

Complétez le tableau page suivante en indiquant l'état de la LED D1 du Montage 4 pour chacun des états des interrupteurs A et B et indiquer la fonction logique réalisée :

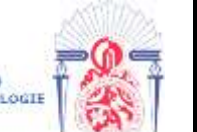

| Etat de l'interrupteur A | Etat de l'interrupteur B | Etat de la LED D1 ( <b>allumée</b> ou <b>éteinte</b> ) |
|--------------------------|--------------------------|--------------------------------------------------------|
| ouvert                   | ouvert                   |                                                        |
| ouvert                   | fermé                    |                                                        |
| fermé                    | ouvert                   |                                                        |
| fermé                    | fermé                    |                                                        |

> Arrêtez la simulation puis modifiez votre montage afin de réaliser le Montage 5 :

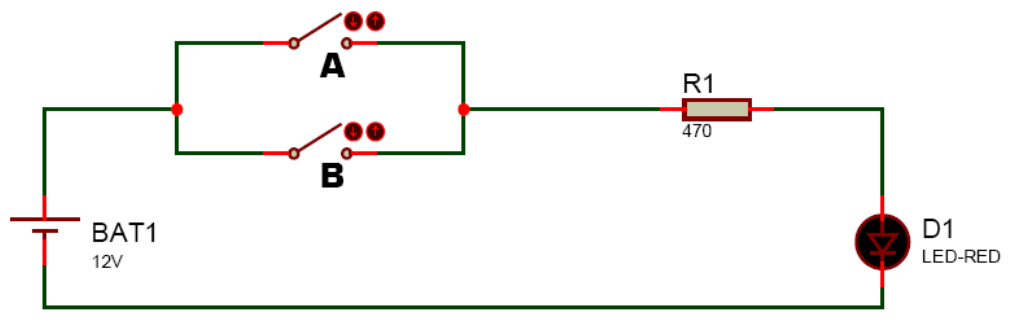

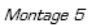

Complétez le tableau suivant en indiquant l'état de la LED D1 du Montage 5 pour chacun des états des interrupteurs A et B et indiquez la fonction logique réalisée :

| Etat de l'interrupteur A | Etat de l'interrupteur B | Etat de la LED D1 |
|--------------------------|--------------------------|-------------------|
| ouvert                   | ouvert                   |                   |
| ouvert                   | fermé                    |                   |
| fermé                    | ouvert                   |                   |
| fermé                    | fermé                    |                   |

# DECOUVERTE DE DEUX NOUVEAUX COMPOSANTS INTERACTIFS

Un composant interactif est un composant sur lequel l'utilisateur peut agir durant la simulation afin de modifier le comportement du montage électronique. Tous les interrupteurs vus précédemment sont des composants interactifs. Vous allez maintenant découvrir deux nouveaux composants bien pratiques dont l'utilisation est à retenir pour vos futurs montages : le capteur de présence **TOUCHPAD** et le capteur de lumière **TORCH\_LDR**.

### TRAVAIL Nº1 :

- Ajoutez les composants TOUCHPAD et TORCH\_LDR dans votre sélecteur puis réalisez le Montage 7 utilisant un composant TOUCHPAD et un voltmètre DC VOLTMETER : (La masse est le composant GROUND disponible dans le « Mode terminal » de Proteus)
- Lancez la simulation, agissez sur les deux boutons rouges du capteur de présence **TOUCHPAD** et observez la variation de tension sur le voltmètre.
- Lorsque l'utilisateur approche sa main du capteur de présence **TOUCHPAD**, comment évolue la tension délivrée par le capteur ? augmente ou diminue
- Quelle est la valeur maximale de la tension délivrée par le capteur TOUCHPAD ? .....
- Quelle est la valeur minimale de la tension délivrée par le capteur TOUCHPAD ? .....
- La valeur maximale délivrée par le capteur TOUCHPAD est parfaitement configurable dans les propriétés du composant en modifiant le paramètre VOUT when touching. Réglez le comportement du

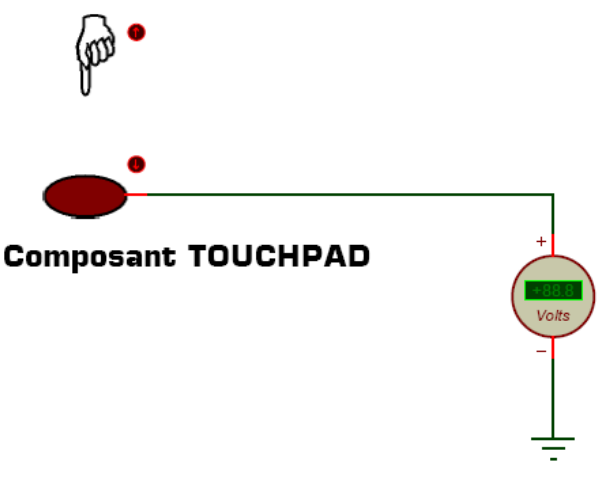

capteur **TOUCHPAD** afin que la tension délivrée varie entre 0 V et 12 V puis tester le comportement du capteur.

#### TRAVAIL N°2 :

Le dernier composant interactif à découvrir est le capteur de lumière. Réalisez le Montage 8 avec un composant **TORCH\_LDR** (capteur de lumière associé à une torche), un ampèremètre, un voltmètre et une pile :

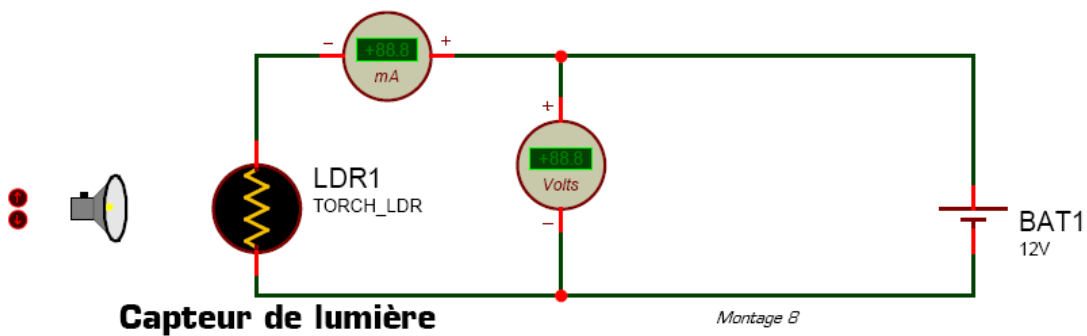

Remarque : une LDR est une résistance particulière dont la valeur varie en fonction de la lumière reçue.

Les 10 positions de la torche sont appelées position 0 (lorsque la torche est très éloignée du capteur de lumière) à position 9 (lorsque la torche est au plus près de la LDR). Lancez la simulation puis complétez le tableau suivant indiquant la tension, le courant (avec l'ampèremètre sur le meilleur calibre ...) et la résistance de la LDR :

| Position de la torche $\rightarrow$         | 0 | 1 | 2 | 3 | 4 | 5 | 6 | 7 | 8 | 9 |
|---------------------------------------------|---|---|---|---|---|---|---|---|---|---|
| Tension aux bornes de la LDR $\rightarrow$  |   |   |   |   |   |   |   |   |   |   |
| Courant circulant dans la LDR $\rightarrow$ |   |   |   |   |   |   |   |   |   |   |
| Résistance de la LDR $\rightarrow$          |   |   |   |   |   |   |   |   |   |   |

Lorsque la lumière reçue sur le capteur LDR augmente, comment évolue la résistance de la LDR ?

### UTILISATION DU GBF ET DE L'OSCILLOSCOPE

Créez un nouveau projet dans Proteus sans rien enregistrer (menu Fichier + Nouveau projet) puis réalisez le Montage 10 utilisant un générateur de signal et un oscilloscope.

Lancez la simulation puis agissez sur les 4 boutons suivant du générateur tout en observant l'allure de la tension sur l'oscilloscope :

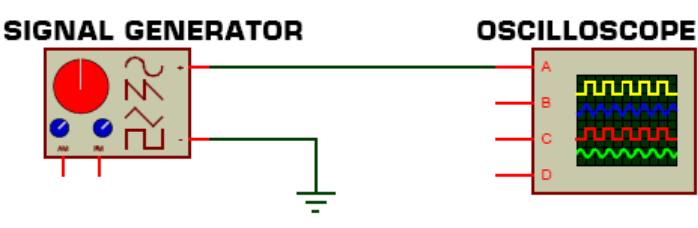

Montage 10

**Frequency Centre**, **Frequency Range**, **Amplitude Level** et **Waveform** (ne pas toucher les boutons **Amplitude Range** et **Polarity** du GBF ni les réglages de l'oscilloscope)

Le seul objectif de ce paragraphe est de vous montrer l'existence, l'emplacement et le câblage du GBF et de l'oscilloscope dans Proteus. Ces appareils virtuels doivent vous rappeler les appareils réels que vous avez déjà utilisés. Comme tous les appareils de mesure, la maîtrise du GBF et de l'oscilloscope s'acquiert progressivement par une utilisation fréquente et régulière que vous aurez l'occasion de renouveler dans les futurs TP.

### **APPLICATION N°1**

- Créez un nouveau projet dans Proteus sans rien enregistrer puis réalisez le Montage 12 en réglant tous les composants afin que :
  - Le capteur de présence TOUCHPAD délivre une tension comprise entre 0V et 12V
  - La pile fournisse une tension de 12V

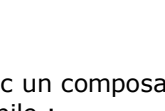

المدرسة العليا للتكنولوجيا ADEN A.J.HRRAI ARCHITEA ECOLE SUPERIEURE DE TECHNOLOGIE

- Les comparateurs de tension délivrent en sortie soit 0V soit 12V
- Les 3 résistances valent 10 kΩ
- Complétez le tableau suivant en indiquant le potentiel en chacun des point E, A, B, S1 et S2 du schéma, et ce pour chacune des positions de la main par rapport au capteur de présence (position 0 = main éloignée du capteur) :

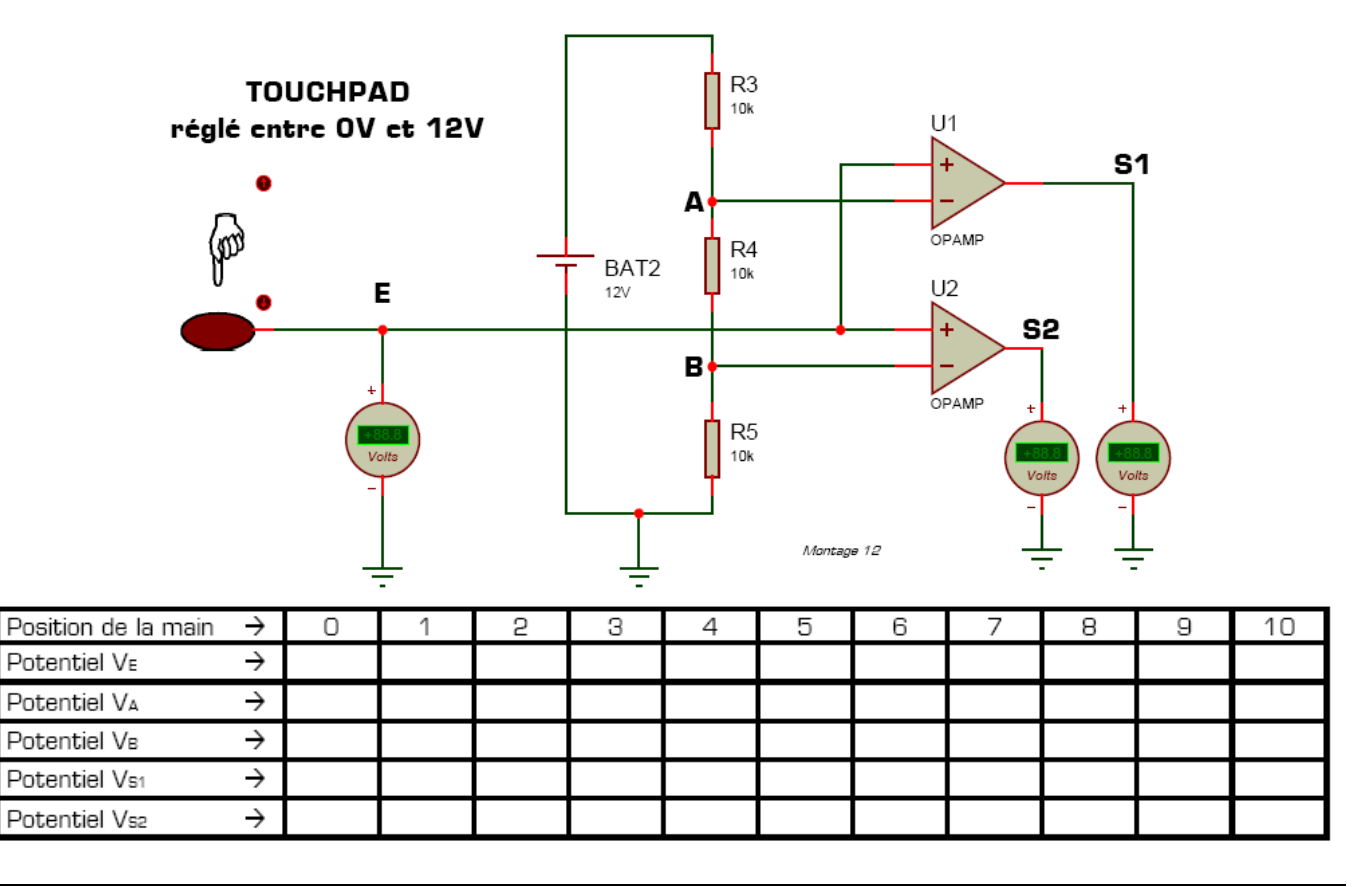

### **APPLICATION N°2**

Créez un nouveau projet dans Proteus sans rien enregistrer. Vous allez maintenant proposer un montage électronique, basé sur le principe du Montage 12, et permettant de mesurer la quantité de lumière ambiante. Vous utiliserez pour cela le capteur de lumière **TORCH\_LDR**, 3 comparateurs de tension (délivrant soit 0V soit 12V ensortie), 3 LED de couleur différente (une jaune, une verte et une bleue), ainsi qu'une pile de 12 V et des résistances qu'il vous appartient de dimensionner.

Proposez dans Proteus un montage répondant au fonctionnement décrit dans le tableau suivant (rappel : la position 0 de la torche correspond à l'obscurité totale) :

| Position de la torche $ ightarrow$ | 0       | 1       | 2       | 3       | 4       | 5       | 6       | 7       | 8       | 9       |
|------------------------------------|---------|---------|---------|---------|---------|---------|---------|---------|---------|---------|
| Etat de la LED jaune $ ightarrow$  | éteinte | éteinte | éteinte | allumée | allumée | allumée | allumée | allumée | allumée | allumée |
| Etat de la LED verte $ ightarrow$  | éteinte | éteinte | éteinte | éteinte | éteinte | allumée | allumée | allumée | allumée | allumée |
| Etat de la LED bleue $ ightarrow$  | éteinte | éteinte | éteinte | éteinte | éteinte | éteinte | éteinte | allumée | allumée | allumée |

Testez votre montage, modifiez-le en cas de dysfonctionnement, puis faite valider par le professeur votre solution une fois qu'elle est parfaitement fonctionnelle.